## 怪しいポップアップ通知の非表示方法

ブラウザの通知機能を悪用し、「ウイルスに感染した」などの偽のポップアップを出し、悪意のあるサイトへ誘導 する手口が多発しています。

そのような通知出た際は、慌てたり、内容を確認しようとしたりしてクリックをせず、以下の方法で通知をブロックしてください。

|   | サウンドの通知<br>かさせいのコンピューターがウイル<br>なやマルウェアに感染しやす<br>い可能性があります<br>やすべたを保護を有効にするには、こ<br>をガソナウイルスをオンにする ♪<br>マカノイーによる保護を有効にするには、こ<br>こをのりずしてください<br>Google Chrome + aloha-news.net                                                                                                    | 左図のような偽のセキュリティ警告や怪しい<br>通知が頻繁に出る場合は、ブラウザ(Google<br>Chrome など)で通知の許可設定がされてしま<br>っている可能性があるため、以下の手順でブロ<br>ック設定を行ってください。<br>※表示には様々なものがあるため、同じような |
|---|----------------------------------------------------------------------------------------------------|----------------------------------------------------------------------------------------------------|
|   |                                                                                                    | でなくても下記の方法で改善できる可能性<br>があります。                                                                                                    |
| 1 | × + ・ ・ · · · · ×<br>Googleで検索するが、URLを入力してください  会  く  ・ :                                                                                                    | Google Chrome を開き、「:」をクリック                                                                                                    |
|   | 新しいタブ CrA+T<br>新しいタインドウ tri+N<br>新しいシークレット ウインドウ Ctri Shift+N                                                                                                    | 設定をクリック                                                                                                    |
|   | 歴歴<br>ダウンロード フックマーク                                                                                                    |                                                                                                    |
| 2 |                                                                                                    | 上部の検索窓に「サイトの設定」と入力                                                                                                    |
|   | プライバシーとセキュリティ                                                                                                    | 「サイトの設定」をクリック                                                                                                    |
|   | ■ 閲覧理達データの削除<br>問覧理想: Cookle、キャッシュなどを削除します                                                                                                    |                                                                                                    |
|   | Cookie た他のサイトテータ     シークレット モードでサードパーティの Cookie がブロックされています     ・     セキュリティ                                                                                                    |                                                                                                    |
|   | セーフ★ラウジング(泡沫なサイトからの保護機能)などのセキュリティ設定 サイトの設定 サイトの設定 ・ サイトの設定 ・ ・ ・ ・ ・ ・ ・ ・ ・ ・ ・ ・ ・ ・ ・ ・ ・ ・ ・                                                                                                    |                                                                                                    |
|   | りイトル使用、表示できる1時報(世面肖報、ガスラ、パッファックソックに)を新御します<br>検索結果1件                                                                                                    |                                                                                                    |
| 3 | 権限                                                                                                    | 「通知」をクリック                                                                                                    |
|   | 位置情報     位置情報     位置情報へのアクセス権限がサイトからリクエストされる場合があります     ・     ・     ・     ・     ・     ・     ・     ・     ・     ・     ・     ・     ・     ・     ・     ・     ・     ・     ・     ・     ・     ・     ・     ・     ・     ・     ・     ・     ・     ・     ・     ・     ・     ・     ・     ・     ・     ・     ・     ・     ・     ・     ・     ・     ・     ・     ・     ・     ・     ・     ・     ・     ・     ・     ・     ・     ・     ・     ・     ・     ・     ・     ・     ・     ・     ・     ・     ・     ・     ・     ・     ・     ・     ・     ・     ・     ・     ・     ・     ・     ・     ・     ・     ・     ・     ・     ・     ・     ・     ・     ・     ・     ・     ・     ・     ・     ・     ・     ・     ・     ・     ・     ・     ・     ・     ・     ・     ・     ・     ・     ・     ・     ・     ・     ・     ・     ・     ・     ・     ・     ・     ・     ・     ・     ・     ・     ・     ・     ・     ・     ・     ・     ・     ・     ・     ・     ・     ・     ・     ・     ・     ・     ・     ・     ・     ・     ・     ・     ・     ・     ・     ・     ・     ・     ・     ・     ・     ・     ・     ・     ・     ・     ・     ・     ・     ・     ・     ・     ・     ・     ・     ・     ・     ・     ・     ・     ・     ・     ・     ・     ・     ・     ・     ・     ・     ・     ・     ・     ・     ・     ・     ・     ・     ・     ・     ・     ・     ・     ・     ・     ・     ・     ・     ・     ・     ・     ・     ・     ・     ・     ・     ・     ・     ・     ・     ・     ・     ・     ・     ・     ・     ・     ・     ・     ・     ・     ・     ・     ・     ・     ・     ・     ・     ・     ・     ・     ・     ・     ・     ・     ・     ・     ・     ・     ・     ・     ・     ・     ・     ・     ・     ・     ・     ・     ・     ・     ・     ・     ・     ・     ・     ・     ・     ・     ・     ・     ・     ・     ・     ・     ・     ・     ・     ・     ・     ・     ・     ・     ・     ・     ・     ・     ・     ・     ・     ・     ・     ・     ・     ・     ・     ・     ・     ・     ・     ・     ・     ・     ・     ・     ・     ・     ・     ・     ・     ・     ・     ・     ・     ・     ・     ・     ・     ・     ・     ・     ・     ・     ・     ・     ・     ・     ・     ・     ・     ・     ・     ・     ・     ・ |                                                                                                    |
|   | カメラ<br>サイトがカメラの使用を要求できるようにする                                                                                                    |                                                                                                    |
|   | <ul> <li>マインの使用を要求できるようにする</li> <li>湯切</li> </ul>                                                                                                    |                                                                                                    |
|   | ▲ 通知を送信するかどうかの確認をサイトに許可する<br>・ バックグラウンド両期                                                                                                    |                                                                                                    |
|   | ♀ 最近閉じたサイトがデータの送受信を完了できるようにする                                                                                                    |                                                                                                    |

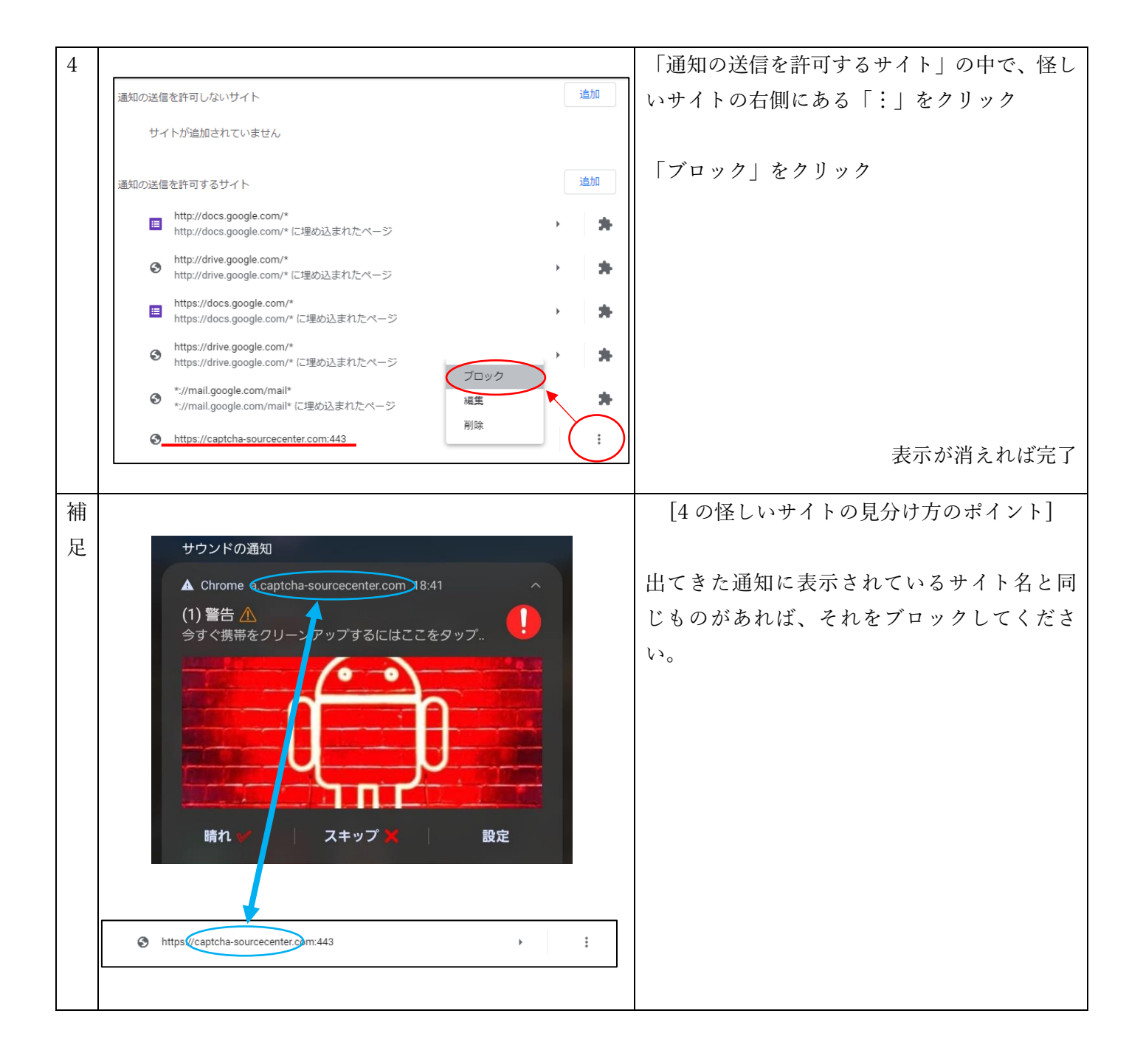

上記の方法を行ってもポップアップが出る場合は、ブラウザではなく悪意があるアプリがインストールされてい る場合があります。

その場合は ICT センターにご相談ください。